## Earn the wellness incentive reward by completing these steps between 10/1/2023-9/30/2024.\*

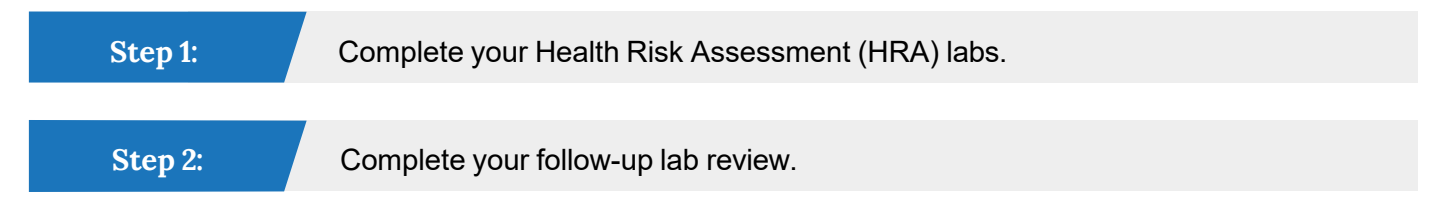

If you prefer to complete your annual blood work with an outside provider, you can earn your wellness incentive by providing the City of Ocala Health Center a copy of your lab work and scheduling a visit for a follow up lab review.

If you prefer to complete your annual blood work and follow up lab review visit with an outside primary care provider, please have the provider complete the Primary Care Provider HRA Biometric Screening Form. Please fax the form to the number listed on file.

Please note: Authorization is required to share your wellness incentive information with your employer. \*For any questions in regards to your wellness incentive, please contact HR.

## How do I check my incentive status?

You can review your incentive status within My Premise Health. Once signed in, simply click on the "Incentives & Wellness" icon. Your "earned" incentives are indicated by a yellow star.

## Schedule your appointment to get started.

Download the My Premise Health app or visit mypremisehealth.com. Sign in or click "Sign up now" to create your account. Once logged in, click "Schedule an appointment" and select "Biometrics."

City of Ocala Health Center 2100 NE 30th Ave., Bldg. 300, Ocala, FL 34470 Monday, Thursday 7 a.m. - 5 p.m. Tuesday, Wednesday 7 a.m. - 6 p.m. Friday 8 a.m. - 5 p.m. Closed daily 12 p.m.- 1 p.m. Lab hours daily 8 a.m. - 10 a.m.

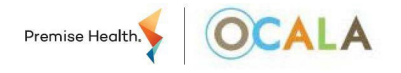

© 2022 Premise Health. All rights reserved.